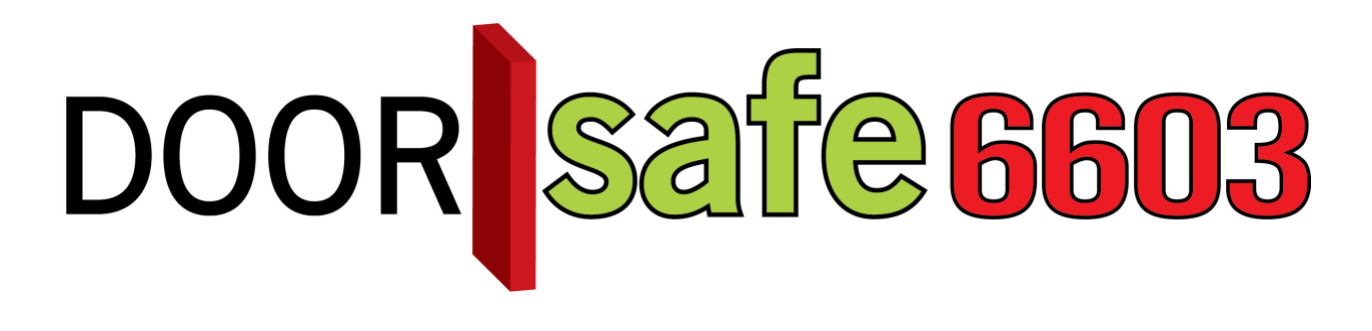

## GEBRUIKSAANWIJZING

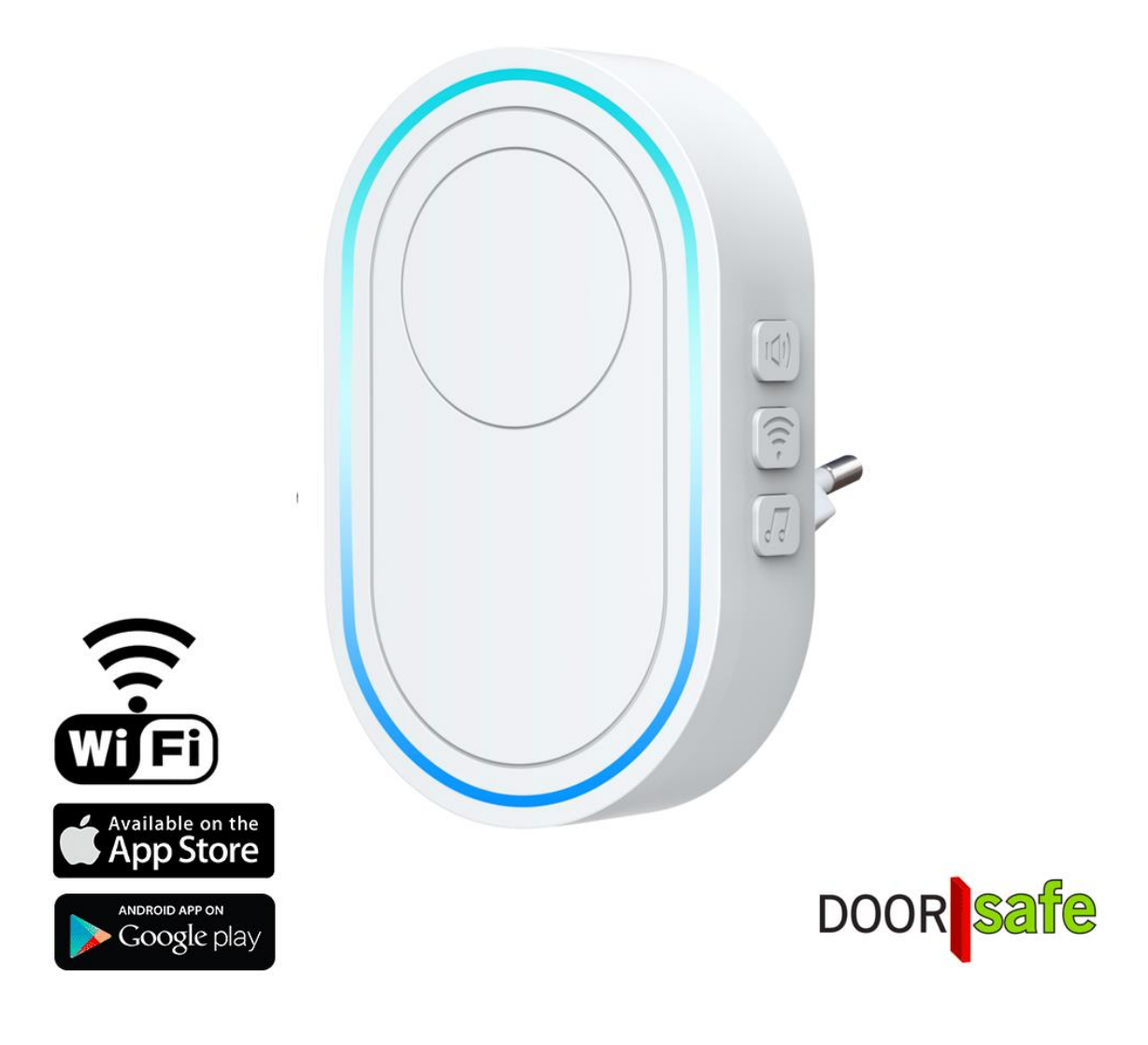

#### **INHOUDSOPGAVE**

| 1. PRODUCTAFBEELDING MET UITLEG                                           | 3      |
|---------------------------------------------------------------------------|--------|
| 2. CHIME TOEVOEGEN AAN DE SMART LIFE APP VIA EZ-MODE                      | 4      |
| 3. CHIME TOEVOEGEN AAN DE SMART LIFE APP VIA AP-MODE                      | 5      |
| 4. CHIME LATEN RINKELEN ALS IEMAND AANBELT: INSTELLEN SMART SCEN          | ARIO 6 |
| 5. LIJST MET BELTONEN                                                     | 8      |
| 6. DE CHIME GEBRUIKEN ALS EEN ALARMSYSTEEM                                | 9      |
| 6.1 PIR/deur/raam sensor of afstandsbediening toevoegen                   | 9      |
| 6.2 Sensor in een zone plaatsen                                           | 10     |
| 6.3 De PIR bewegingssensor in gebruik nemen                               | 11     |
| 6.4 De deur/raamsensor in gebruik nemen                                   | 12     |
| 6.5 Afstandsbediening in gebruik nemen                                    | 13     |
| 7. ALARM INSTELLINGEN                                                     | 14     |
| 8. BERICHTEN VAN DE APP ONTVANGEN                                         | 17     |
| 8.1 Geluid en pushnotificaties aan- of uitzetten & 'Do-Not-Disturb' modus | 17     |
| 8.2 Instellingen van een iPhone                                           | 18     |
| 8.3 Instellingen van een Android                                          | 19     |

## 1. Productafbeelding met uitleg

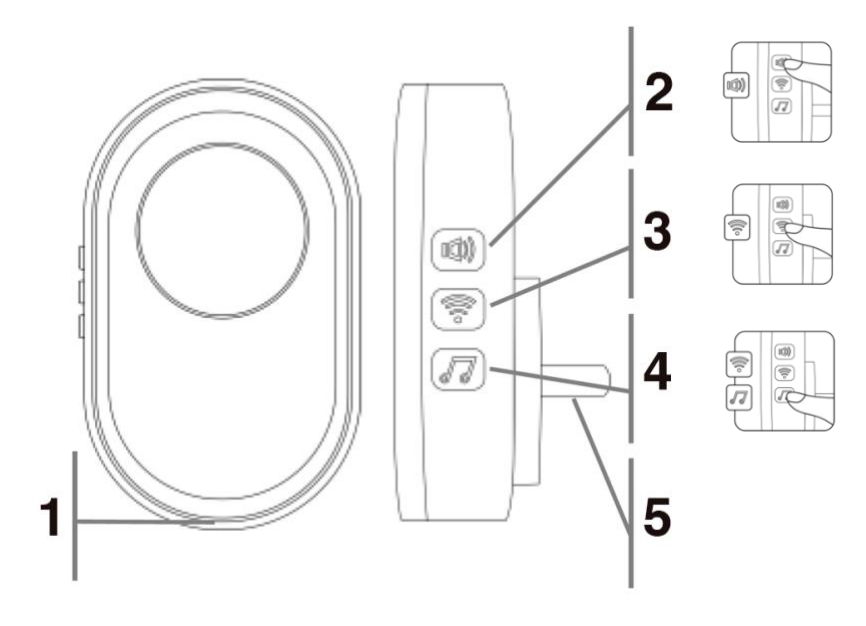

#### Knoppen & onderdelen

- 1. LED verlichting
- 2. Kort ingedrukt: Lang ingedrukt:
- Kort ingedrukt: Volgende beltoon
   Lang ingedrukt tot snel knipperen: Koppel met app via EZ Mode
   Nog langer tot langzaam knipperen: Koppel met app via AP Mode
- Kort ingedrukt: Lang ingedrukt:
- 5. Stekker

Volume, 5 niveau's, waarvan 1 stil Zet chime helemaal uit Volgende beltoon Koppel met app via EZ Mode Koppel met app via AP Mode Vorige beltoon Reset, na 2 pieptonen

#### LED kleuren:

- Uit
- Cyaan knipperen
- Groen aan
- Cyaan aan
- Rood knipperen
- Geel snel knipperen
- Geel langzaam knipperen
- Blauw snel knipperen
- Blauw langzaam knipperen
- Paars knipperen

- Chime is standby
- lemand belt aan
- Alarm staan aan
- Alarm in thuis stand staat aan
- Alarm sirene gaat af
- Verlaat het huis vertraging
- Huis binnenkomen vertraging
- Koppel met app via EZ Mode
- Koppel met app via AP Mode
- Koppel met sensoren

## 2. Chime toevoegen aan de Smart Life app via EZ-mode

#### Product toevoegen via de EZ mode:

- 1. Steek de chime de eerste keer in het stopcontact dicht bij de WiFi router en de smartphone
- 2. Open de Smart Life app
- 3. Kies voor 'Toestel toevoegen' of rechtsboven de '+'
- 4. Kies voor 'Beveiligingssensor' en kies voor 'Alarm (Wi-Fi)'
- Zorg dat de smartphone verbonden is met een 2,4 Ghz. WiFi netwerk (deze WiFi verbinding is alleen nodig bij het toevoegen, daarna kan er ook via 3/4G met het internet worden verbonden)
- 6. Voer het WiFi wachtwoord in en kies 'Volgende'
- 7. Kies in de app rechtsboven 'EZ-mode'
- Er wordt nu in de app gevraagd om een reset, dit gaat als volgt: Druk op de middelste knop met het WiFi symbool totdat de LED ring snel blauw gaat knipperen
- 9. Vink aan en kies 'Next'
- 10. De smartphone gaat nu in het WiFi netwerk zoeken naar de chime en deze koppelen met de app
- 11. U ziet een percentage van de voortgang
- 12. Nadat toevoegen succesvol is, pas eventueel nog de naam aan
- 13. Kies 'Doorgaan' en de koppeling is afgerond

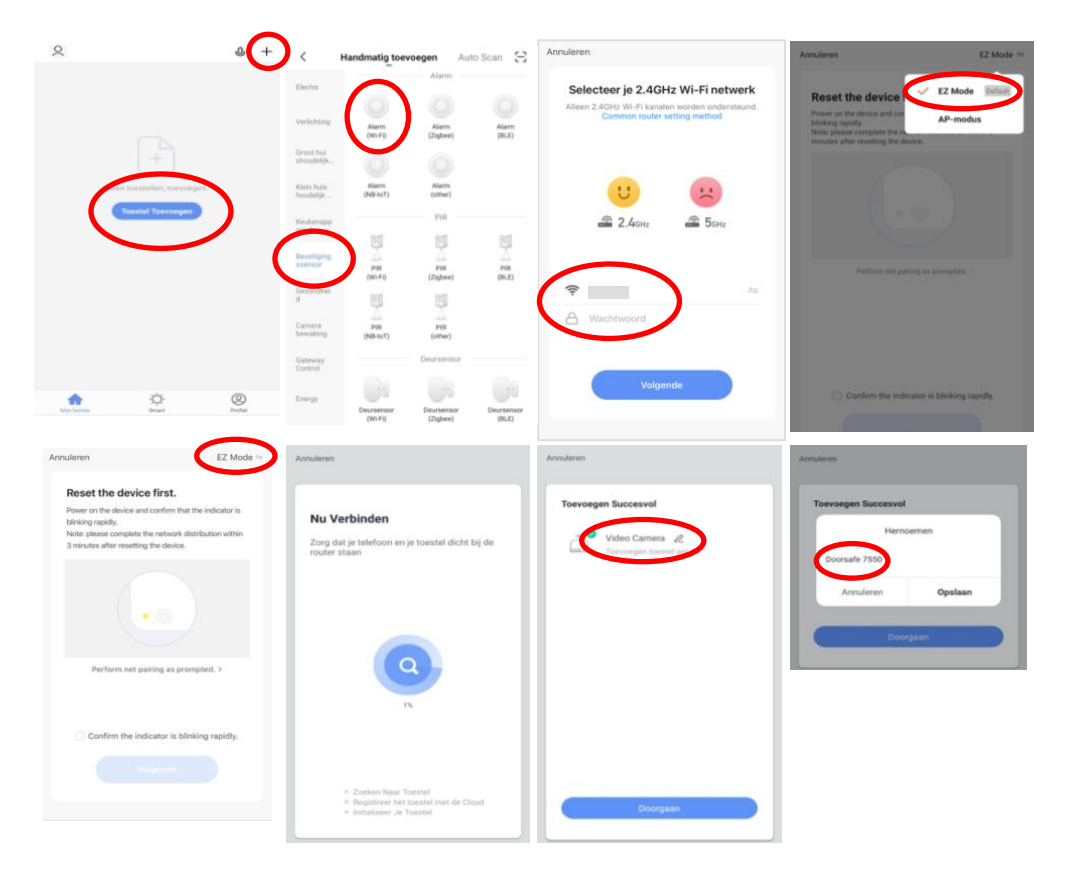

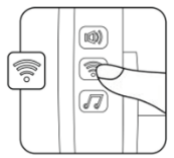

## 3. Chime toevoegen aan de Smart Life app via AP-mode

#### Product toevoegen via de EZ mode:

- 1. Steek de chime de eerste keer in het stopcontact dicht bij de WiFi router en de smartphone
- 2. Open de Smart Life app
- 3. Kies voor 'Toestel toevoegen' of rechtsboven de '+'
- 4. Kies voor 'Beveiligingssensor' en kies voor 'Alarm (Wi-Fi)'
- Zorg dat de smartphone verbonden is met een 2,4 Ghz. WiFi netwerk (deze WiFi verbinding is alleen nodig bij het toevoegen, daarna kan er ook via 3/4G met het internet worden verbonden)
- 6. Voer het WiFi wachtwoord in en kies 'Volgende'
- 7. Kies in de app rechtsboven 'AP-mode'
- Er wordt nu in de app gevraagd om een reset, dit gaat als volgt: Druk op de middelste knop met het WiFi symbool totdat de LED ring langzaam blauw gaat knipperen
- 9. Vink aan en kies 'Next'
- 10. De smartphone gaat nu met het WiFi netwerk verbinden dat uit de chime komt, dit WiFi netwerk begint met 'SmartLife\_[XXXXX]', zodra er verbonden is, keer terug naar de app.
- 11. U ziet een percentage van de voortgang
- 12. Nadat toevoegen succesvol is, pas eventueel nog de naam aan
- 13. Kies 'Doorgaan' en de koppeling is afgerond

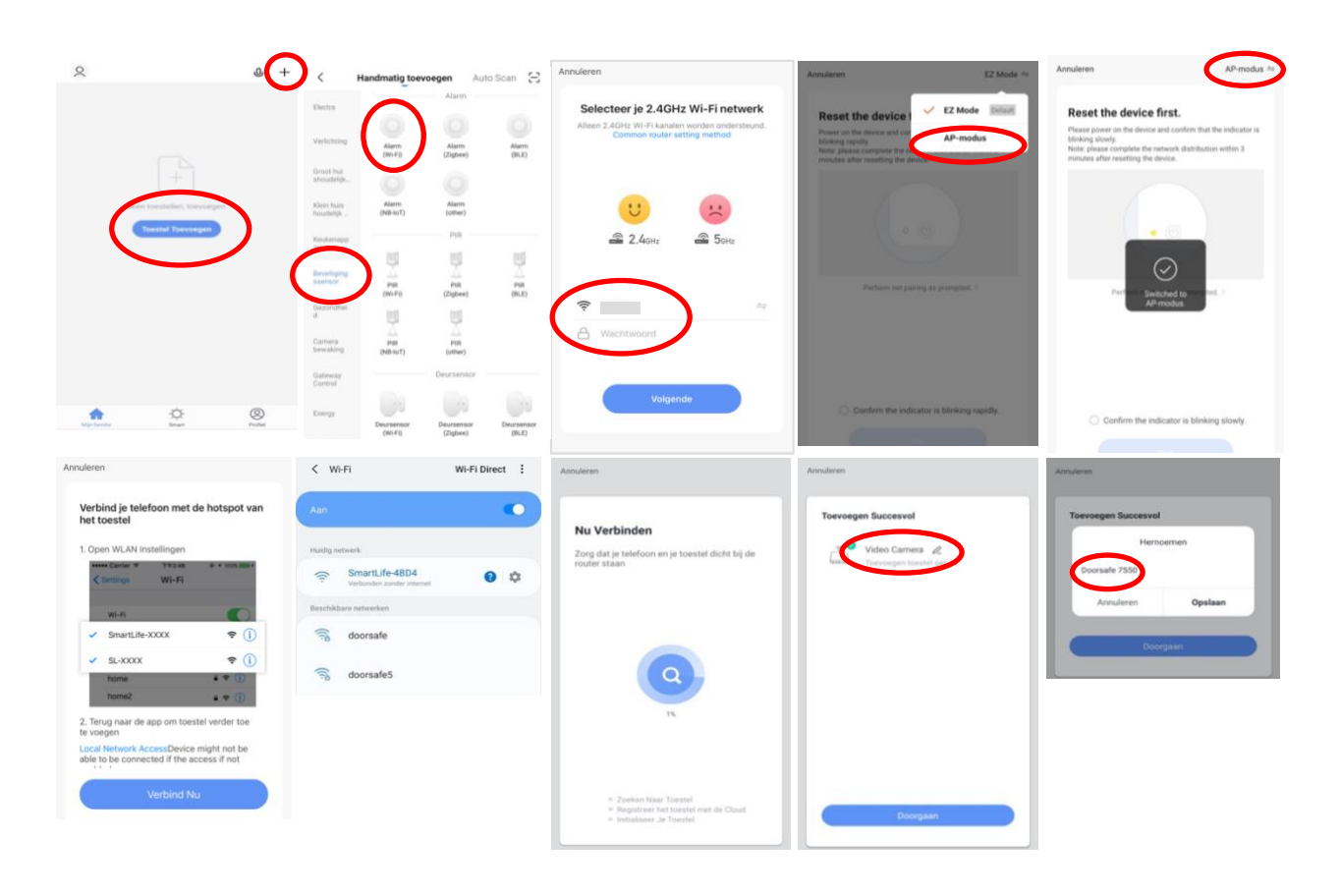

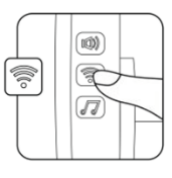

# 4. Chime laten rinkelen als iemand aanbelt: instellen smart scenario

- 1. Kies midden onderin de app voor 'Smart'
- 2. Kies '+' rechtsboven
- 3. Kies 'When device status changes'
- 4. Kies de deurbel uit de lijst
- 5. Kies 'Door 1 Call'
- 6. Kies 'Start'
- 7. Kies 'Run the device'
- 8. Kies de chime uit de lijst
- 9. Kies 'Chimes from 1 to 31' of 'Chimes from 32 to 58'
- 10. Kies een Chime uit (beltoon)
- 11. Kies 'Opslaan'
- 12. Kies Volgende
- 13. Controleer de instellingen:Condition: als iemand op de deurbel drukt, dus Door 1 call: Start Task: Chime: {uw keuze van chime} Naam: stel hier een naam in voor dit smart scenario
- 14. Stel eventueel een tijdssegment in bij 'Validitatietijdsegment'
- 15. Kies 'Opslaan'
- 16. Bevestig

| Huis ~ 💿 🖉 😗                                                                                          | < Create Smart                                                                             | Alle toestellen Tür Garten                                                         | < Functie Selecteren          | < Door 1 Call                   |
|----------------------------------------------------------------------------------------------------|--------------------------------------------------------------------------------------------|------------------------------------------------------------------------------------|-------------------------------|---------------------------------|
| Tap-to-Run Instellen                                                                                  | •                                                                                          | EA0058 4                                                                           | Door 1 Unlock                 | Start                           |
|                                                                                                    | Set a condition Set up task                                                                |                                                                                    | Door 2 Unlock                 | End                             |
|                                                                                                    | 8 Launch Tap-to-Run                                                                        | Wi-Fi Alarm with Doorbell                                                          | Door 1 Call                   |                                 |
|                                                                                                    | When weather changes                                                                       | AHD Monitor 2                                                                      | Door 2 Call                   |                                 |
|                                                                                                    | · When weather changes                                                                     | EA005B 2                                                                           |                               |                                 |
|                                                                                                    | O When location changes                                                                    | Smart Camera                                                                       |                               |                                 |
| Bedien meerdere apparaten met één klik of met gebruik<br>van een Al-luidspreker via spraakopdrachten. | 🔇 Tijd >                                                                                   | Mood Lamo                                                                          |                               |                                 |
|                                                                                                    | 🔅 When device status changes                                                               |                                                                                    |                               |                                 |
|                                                                                                    |                                                                                            | EA005A                                                                             |                               |                                 |
|                                                                                                    |                                                                                            | AHD Monitor                                                                        |                               |                                 |
|                                                                                                    |                                                                                            | EA005B                                                                             |                               |                                 |
| û 🎽 Ø                                                                                                 |                                                                                            | e lola alarm                                                                       |                               |                                 |
| Ministerile beet Potel                                                                                | III O <                                                                                    | III O <                                                                            | III O <                       | III O <                         |
| < Create Smart                                                                                        | Alle toestellen Tür Garten                                                                 | < Functie Selecteren Volgende                                                      | < Functie Selecteren Volgende | e < Functie Selecteren Volgende |
| Set a condition                                                                                       | Wi-Fi Alarm with Doorbell                                                                  | Mode                                                                               | Mode                          | Zone mode >                     |
| Door 1 Call Start                                                                                     | Smart Camera                                                                               | > Exit delay >                                                                     | Exit delay                    | Mute siren                      |
| 🌸 Run the device >                                                                                    | Mood Lama                                                                                  | Alarm duration                                                                     | Alarm duration                | Notifications on/off            |
| 🚈 Select Smart >                                                                                      | - woo camp                                                                                 | Alarm sound                                                                        | Alarm sound                   | Entry delay                     |
|                                                                                                    | <ul> <li>Iola alarm</li> </ul>                                                             | > Doorbell notification >                                                          | Doorbell notification         | Countdown with tick tone        |
| C Send notification                                                                                   | lola 360                                                                                   | Chimes from 1 to 31                                                                | Chimes from 1 to 31           | Chimes from 32 to 58            |
| X Vertraging                                                                                          | eurbelletje                                                                                | Arm/disarm panel sound                                                             | Standard-slow                 | Chimes from 1 to 31             |
|                                                                                                    | 360 camera                                                                                 | Status indicator                                                                   | Standard-fast                 | Dog                             |
|                                                                                                    | aarage 627                                                                                 | Door open/close notification                                                       | Westminster Quarters          | Pig Bajie carrying his wife     |
|                                                                                                    |                                                                                            | Door/window unclosed notification                                                  | For Elise                     | Paris in Autumn                 |
|                                                                                                    | Smart Life Actief op de achtergrond                                                        | Zone mode                                                                          | Bird                          | Nutcracker Waltz                |
|                                                                                                    |                                                                                            | Mute siren                                                                         | Annuleren Opslaan             | Annuleren Opslaan               |
| III O <                                                                                               | III O <                                                                                    | III O <                                                                            |                               | III O <                         |
| Annuleren Smart instelling                                                                            | Annuleren Smart instelling                                                                 | Tap-to-Run Instellen                                                               |                               |                                 |
| Condition ()<br>Wanneer één voorwaarde is vervuld -                                                   | Condition ()<br>Wanneer één voorwaarde is vervuid -                                        | If "EA005B 4"Door 1 Call:Start, Wi-Fi Alarm with Doorbell'Chimes from 32 to 58:Dog |                               |                                 |
| EA0058 4                                                                                              | EA005B 4                                                                                   | taski 🕰 🕶 🕼                                                                        |                               |                                 |
| UDOF I Call.Start                                                                                     | boor i Gall.start                                                                          |                                                                                    |                               |                                 |
| Task                                                                                                  | Task 🕕                                                                                     |                                                                                    |                               |                                 |
| Wi-Fi Alarm with Doorbell<br>Chimes from 32 to 58 Dog                                                 | Automation created. Start using it?                                                        | Bewaren gelukt                                                                     |                               |                                 |
| Construction descented                                                                                | No Vas                                                                                     |                                                                                    |                               |                                 |
| Name<br>If "EA0058 4"Door 1 Call Start,"Wi-Fi Alarm with<br>Doorbell"Chimes from 32 to 58:Dog         | N.<br>If "EA0058 4"Door 1 Call Start,"With seems with<br>Doorbell"Chimes from 32 to 58 Dog |                                                                                    |                               |                                 |
| Chula .                                                                                               | Stula                                                                                      |                                                                                    |                               |                                 |
| oria A                                                                                                | adia a                                                                                     |                                                                                    |                               |                                 |
| Validatietijdsegment Volledige dag                                                                    | Validatietijdsegment Volledige dag                                                         |                                                                                    |                               |                                 |
| Opsiaan                                                                                               | Opslaan                                                                                    | ଲ 🎍 🕅                                                                              |                               |                                 |
|                                                                                                    |                                                                                            | Mprtenile Brant Podal                                                              |                               |                                 |

## 5. Lijst met beltonen

| Index | Melody                           | Index | Melody                            |
|-------|----------------------------------|-------|-----------------------------------|
| 1     | Standard-slow                    | 30    | Carmen Overture                   |
| 2     | Standard-fast                    | 31    | The Fishermen Sing in the Evening |
| 3     | Westminster Quarters             | 32    | Dog                               |
| 4     | For Elise                        | 33    | Pig Bajie carrying his wife       |
| 5     | Bird                             | 34    | Paris in Autumn                   |
| 6     | Cock                             | 35    | Nutcracker Waltz                  |
| 7     | Ringtone                         | 36    | Red River Valley                  |
| 8     | Wolf                             | 37    | The Four Seasons -<br>Spring      |
| 9     | Moonglow                         | 38    | Schubert Serenade                 |
| 10    | Canon                            | 39    | We wish you a merry<br>christmas  |
| 11    | Yesterday Once More              | 40    | Malia                             |
| 12    | Clock & Cucloo                   | 41    | Toy soldier marches               |
| 13    | Cuckoo Waltz                     | 42    | Ode an die Freude                 |
| 14    | Class Ring                       | 43    | Eva's Polka                       |
| 15    | Everything Is Better             | 44    | Rondo a capriccio                 |
| 16    | Dreamtable-The dawn              | 45    | Hungarian Dance                   |
| 17    | Turkish March                    | 46    | Minuet in G Major                 |
| 18    | Alarm                            | 47    | Auld Lang Syne                    |
| 19    | The Great Mercy Mantra           | 48    | The Nutcracket - Chinese Dance    |
| 20    | Tchaikovsky Overture<br>1812     | 49    | Pop Dance Mix                     |
| 21    | The Moon Reflected In<br>Er-quan | 50    | Toreador Song                     |
| 22    | Little Star                      | 51    | Lullaby                           |
| 23    | Waltz of the Flowers             | 52    | Green sleeves                     |
| 24    | Libiamo Ne Lieti Calici          | 53    | Happy New Year                    |
| 25    | Die Forelle                      | 54    | The Wandering<br>Songstress       |
| 26    | Circus                           | 55    | Chopin Waltz                      |
| 27    | Danse des petits cygnes          | 56    | Shepherd Song                     |
| 28    | Fiddler on the Roof              | 57    | Happy Birthday                    |
| 29    | Beautiful Dreamer                | 58    | A Hulusi flute                    |

## 6. De chime gebruiken als een alarmsysteem

#### 6.1 PIR/deur/raam sensor of afstandsbediening toevoegen

#### Om een sensor volg de volgende stappen:

- 1. Open de Smart Life app
- 2. Selecteer de chime
- 3. Kies 'Accessories'
- 4. Er zijn 2 tabbladen te zien:
  - a. Detector
    - Voeg hier PIR beweging, deur/raam en rook sensoren mee toe.
  - b. Remote Voeg hier extra afstandsbedieningen toe.
- 5. Kies het juiste tabblad
- 6. Druk rechtsboven op de +
- Activeer kort de sensor in de buurt van de chime om de sensor toe te voegen. Activeer op de volgende manieren: Druk op een willekeurige knop van de afstandsbediening.

Druk op een knop op een PIR bewegingssensor of een deur/raamsensor

8. Nadat de sensor is herkend, geef de sensor een naam, stel de zone en het type sensor in.

| <                            | Alarm 🗹                                                   | <                            | Accessories         | + | C In        | Add accessory                  | Can       | Voordeur        | Sav          |
|------------------------------|-----------------------------------------------------------|------------------------------|---------------------|---|-------------|--------------------------------|-----------|-----------------|--------------|
| 💛 100% 🧖 Normal              |                                                           | Detector Remote              | Wired detector RFID |   | Please trig | ger your accessory to be added | Name      |                 | Voordeur 3   |
|                              |                                                           | Voordeur                     |                     |   |             |                                | Zone mode |                 | Delay 3      |
|                              | <b>A</b>                                                  | Mode: Delay                  |                     |   |             |                                | Setting   |                 |              |
|                              | Disarm                                                    | Beweging<br>Type: Motion PIR |                     |   |             |                                | Туре      |                 | Door contact |
| The system is o<br>HOUR zone | tisabled. Only sensors in 24<br>e will trigger the alarm. | Mode: Delay                  |                     |   |             |                                |           | Туре            |              |
| Disarm                       | Away arm                                                  |                              |                     |   |             |                                |           | Motion PIR      |              |
| 企                            | (55)                                                      |                              |                     |   |             |                                |           | Door contact    |              |
| Home arm                     | Panic                                                     |                              |                     |   |             |                                |           | Gas<br>Gas      |              |
| Q Log 2020-05-03 17:02 S     | ystem Disarmed. RFID tag #00 (Jo)                         |                              |                     |   |             |                                | Cancel    | (               | Confirm      |
| C Accessories                |                                                           |                              |                     |   |             |                                |           | Zone mode       |              |
| Setting                      |                                                           |                              |                     |   | 111         | 0 <                            |           | Normal          |              |
|                              |                                                           |                              |                     |   |             |                                |           | 24 Hours        |              |
|                              |                                                           |                              |                     |   |             |                                |           | Delay           |              |
|                              |                                                           |                              |                     |   |             |                                |           | Home            |              |
|                              |                                                           |                              |                     |   |             |                                |           | 24 Hours Silent |              |
|                              |                                                           |                              |                     |   |             |                                | Cancel    | c               | Confirm      |

#### 6.2 Sensor in een zone plaatsen

ledere sensor kan in een bepaalde zone worden geplaatst:

#### 1. Delay

Deze sensor staat pas op scherp na de delay time. Plaats de sensoren die u zien bij het verlaten van de ruimte in deze zone.

#### 2. Normal

Deze sensor zal direct nadat het alarm is aangezet voor een alarmmelding zorgen.

Plaats de sensoren in de beneden verdieping van uw woning in deze zone.

#### 3. **Home**

Deze sensor zal niet actief worden als het alarm slechts deels wordt ingeschakeld (Home Arm)

Plaats de sensoren in de bovenverdieping uw woning waar u slaapt in deze zone.

#### 4. 24 hours

Deze sensor staat altijd aan en geeft direct een alarm. Plaats een rooksensor in deze groep.

#### 5. 24 Hours Silent

Deze sensor staat altijd aan en geeft direct een stil alarm.

| Zone    | mode      |
|---------|-----------|
| Nor     | mal       |
| 24 H    | ours      |
| De      | lay 🥝     |
| Но      | me        |
| 24 Hour | 's Silent |
| Cancel  | Confirm   |

#### 6.3 De PIR bewegingssensor in gebruik nemen

- Plaats de PIR sensor ongeveer op 2 meter hoogte
- Zet de PIR sensor aan met de aan/uit schakelaar (5)
- Trigger de PIR sensor door op de knop (4) te drukken
- Plaat de batterijen in de achterkant van de PIR sensor (3 x AA Penlite batterijen)
- Aan de bewegingssensor kan met de pinnetjes (6) het volgende worden ingesteld:

#### • Test of normale modus

In de test modus staat de PIR sensor altijd aan. In de normale modus stopt de PIR sensor met het melden van een beweging nadat er binnen 3 minuten 2 keer een beweging werd gezien om batterijen te sparen.

• Gevoeligheid

De gevoeligheid heeft 3 standen: Hoog: plaats een pinnetje bij pulse 1 Medium: plaats een pinnetje bij pulse 2 Laag: plaats geen pinnetjes bij pulse 1 & 2

#### • LED indicatie lampje aan of uit

Elke keer als de PIR sensor een beweging ziet, zal het LED indicatielampje oplichten. Haal het pinnetje bij LED weg om het LED indicatielampje uit te zetten.

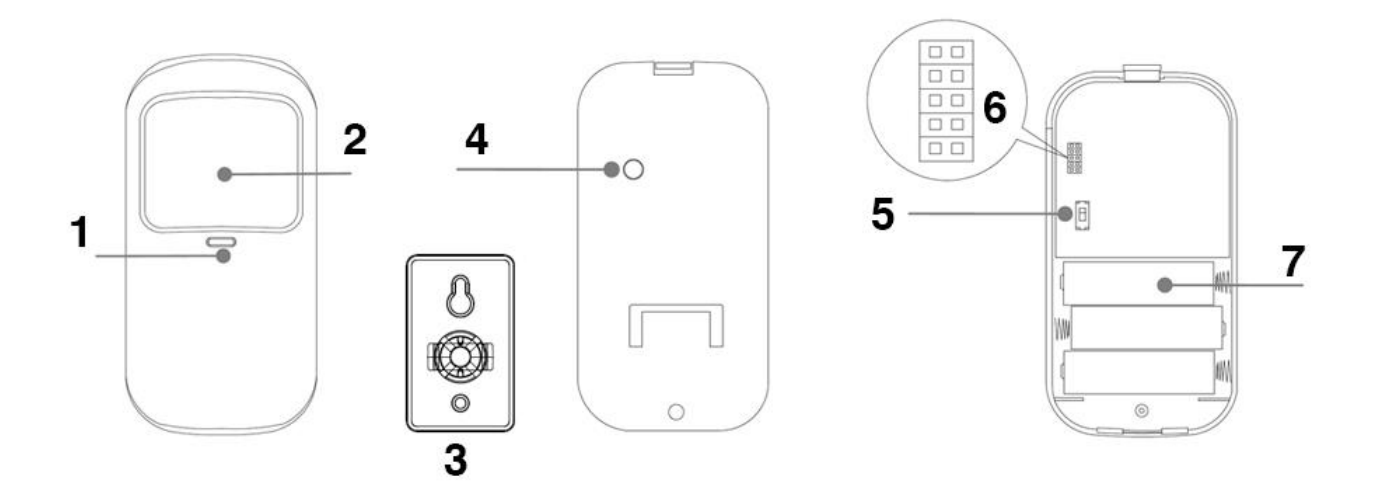

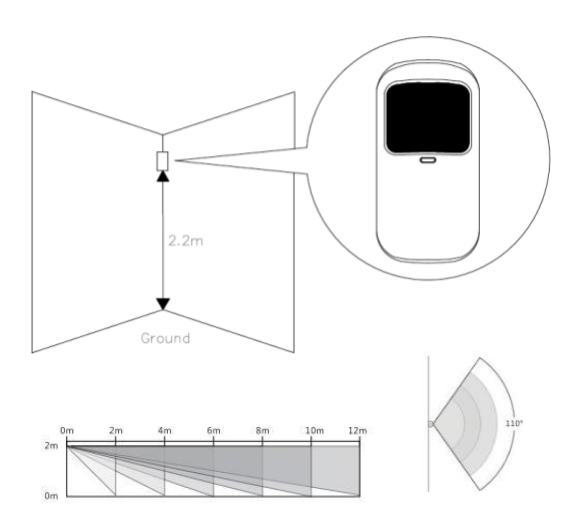

#### 6.4 De deur/raamsensor in gebruik nemen

- Zet de schakelaar (5) aan.
- Plaats de sensor bij een deur of raam, de afstand tussen het kleine en grote deel mag niet meer zijn dan 1 centimeter. Doe altijd een test om te controleren of beide onderdelen niet te ver uit elkaar staan. Als ze te ver uit elkaar staan dan werkt de sensor niet.
- In het kleine deel van de sensor (3) zit alleen een magneet.
- In het grotere deel van de sensor zit de batterij.
- Als de sensor merkt dat de deur of raam open gaat, zal het LED indicatielampje (1) branden.
- Druk op de knop (2) om de sensor handmatig te triggeren.

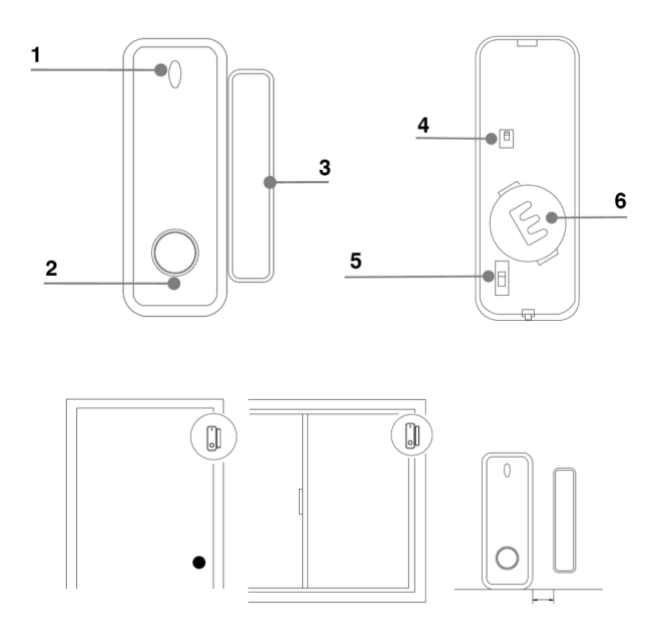

## 6.5 Afstandsbediening in gebruik nemen

Het alarm in en uitschakelen kan op 4 manieren:

#### 1. Afstandsbediening

Druk op 2 om het alarm helemaal in te schakelen. Druk op 3 om het alarm deels in te schakelen. Druk op 4 om het alarm deels in te schakelen. Druk op 5 om de sirene af te laten gaan.

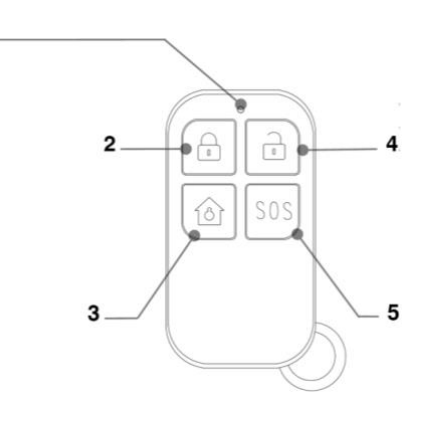

1.

## 7. Alarm instellingen

- Disarm
   Alarm uitschakelen
- Away arm Alarm inschakelen
- Home arm Alarm deels inschakelen
- Panic
   Panic alarm laten afgaan
- Alarm clock
- Log
   Bekijken van alle gebeurtenissen
- Accessoires Toevoegen en instellen van sensoren
- Settings
   Alle instellingen

| K Wi-Fi Alarm with Doorbell 2 |                                                     |                          |  |  |  |  |  |
|-------------------------------|-----------------------------------------------------|--------------------------|--|--|--|--|--|
| ₩ о%<br>The system<br>HOUR    | Disarm<br>Disabled. Only s<br>zone will trigger the | ensors in 24<br>e alarm. |  |  |  |  |  |
| Disarm                        | George Away arm                                     | ff<br>Home arm           |  |  |  |  |  |
| SOS                           |                                                     | Alarm clock              |  |  |  |  |  |
| _ Log<br>2020-12-13 22        | :53 Alarm Clock                                     |                          |  |  |  |  |  |
| C Accessorie                  | S                                                   |                          |  |  |  |  |  |
| 🐼 Settings                    |                                                     |                          |  |  |  |  |  |
|                               | 0                                                   | <                        |  |  |  |  |  |

| Exit delay                                                | <                               | Settings        |                     |  |
|-----------------------------------------------------------|---------------------------------|-----------------|---------------------|--|
| Tijd in seconden voordat het alarm op scherp staat.       |                                 |                 |                     |  |
| Scheduled arm/disarm                                      | Exit delay                      |                 | 5 s >               |  |
| Tijd in stellen waarop het alarm automatisch aan/uit gaat | Scheduled arm/disar             | m               | >                   |  |
| Alarm sound                                               | Alarm                           |                 |                     |  |
| Stil alarm: wel of geen sirene bij alarm.                 | Alarm sound                     |                 | -                   |  |
| Doorbell notification                                     | Alum Sound                      |                 |                     |  |
| Bericht nadat iemand op de deurbel drukt                  | Doorbell notification           |                 |                     |  |
| Alarm duration                                            | Alarm duration                  |                 | 1 min >             |  |
| Tijd in seconden hoe lang de sirene afgaat bij alarm      | Chimes from 1 to 31             | Additional Chim | nes from 32 to 58 > |  |
| Chimes from 1 to 31                                       | Arm/disarm panel so             | und             | -                   |  |
| Kies een beltoon voor de losse deurbel                    |                                 |                 |                     |  |
| Arm/disarm panel sound                                    | Status indicator                |                 |                     |  |
| Geluid als het alarm wordt aan/uit geschakeld             | Door open/close notif           | fication        |                     |  |
| Status indicator                                          | Door/window unclose             | ed notification |                     |  |
| Door open/close notification                              |                                 |                 | _                   |  |
| Bericht van de app als een deur/raam open gaat            | Sensor low battery notification |                 |                     |  |
| Door/window unclosed notification                         | Notifications on/off            |                 |                     |  |
| Bericht van de app als een deur/raam dicht gaat           | Entry delay                     |                 | 6 s >               |  |
| Sensor low battery notification                           | Countdown with tick t           | tone            | -                   |  |
| Bericht als batterij in sensor bijna op is                |                                 |                 |                     |  |
| Notifications on/off                                      | Volume level                    |                 | Mute >              |  |
| Alle berichten van de app uitzetten                       | Chimes from 32 to 58            | F.              | Happy Birthday >    |  |
| Entry delay                                               | Others                          |                 |                     |  |
| Countdown with tick tone                                  | Factory reset                   |                 | >                   |  |
| Aftellen met heerbere tik teen                            | Hub language                    |                 | English >           |  |
|                                                           |                                 |                 |                     |  |
| Volume van de chime nadat iemand on de losse deurbel      | 111                             | 0               | <                   |  |
| drukt                                                     |                                 |                 |                     |  |
| Chimes 32 to 58                                           |                                 |                 |                     |  |
| Kies een beltoon voor de losse deurbel                    |                                 |                 |                     |  |
| Factory reset                                             |                                 |                 |                     |  |
| Zet chime terug naar fabrieksinstellingen                 |                                 |                 |                     |  |
| Hub language                                              |                                 |                 |                     |  |

15

Hub language • Stel taal van de chime in

•

•

•

.

•

•

- Pas de naam aan door op het pennetje te drukken
- Toestel info: Bekijk IP en Mac adres
- Tap-to-run: pas smart scenarios aan
- Bekijk hoe te koppelen met Alexa of Google Home
- Melding bij offline inschakelen
- Deel het toestel met andere gebruikers
- Creëer een groep met andere gebruikers
- Geef feedback
- Voeg een direct link toe
- Check de sterkte van het WiFi signaal
- Zoek naar een firmware update
- Verwijder het toestel uit de app

| <                                  |                  |
|------------------------------------|------------------|
| Wi-Fi Alarm with Doorb             | ell 2 🗾 🖉 🖉      |
| Toestel Info                       | >                |
| Tap-to-Run en Automatisering       | >                |
| Ondersteunde Apparatuur Van Derden |                  |
| •                                  |                  |
| Alexa Google<br>Assistant          |                  |
| Melding Bij Offline                |                  |
| Melding Bij Offline                |                  |
| Andere                             |                  |
| Toestel Delen                      | >                |
| Creëer Groep                       | >                |
| FAQ & Feedback                     | >                |
| Add to home screen                 | >                |
| Controleer De Netwerkinstellingen  | Nu Controleren > |
| Zoeken Naar Firmware Update Geer   | update beschik > |
| Verwijder Toeste                   |                  |
| III O                              | <                |

## 8. Berichten van de app ontvangen

8.1 Geluid en pushnotificaties aan- of uitzetten & 'Do-Not-Disturb' modus

- 1. Ga naar Profiel
- 2. Kies 'Instellingen'
- 3. Zet 'Geluid' om een geluid te horen bij een pushnotificatie
- 4. Kies 'pushnotificatie' om de melding in te stellen
- 5. Zet 'pushnotificatie' aan om pushnotificaties te ontvangen
- 6. Zet 'alarm' aan om pushnotificaties te ontvangen bij een alarm
- 7. Kies 'Do-Not-Disturb' Schedule om van bepaalde apparaten, gedurende een bepaalde tijd of alleen op bepaalde dagen geen pushnotificaties te ontvangen
- 8. Zet 'Familie' aan om pushnotificaties te ontvangen van andere ruimtes of groepen
- 9. Zet 'Bulletin' aan berichten te ontvangen in het bulletin

|                               | Ξ        |                              | $\mathfrak{S}$ | <                       | Instellingen |           | < Meldingen Instellingen         |                  | Annuleren Voeg schen  | a toe Opslaan                 |
|-------------------------------|----------|------------------------------|----------------|-------------------------|--------------|-----------|----------------------------------|------------------|-----------------------|-------------------------------|
| O Doorsafe                    | >        | O Doorsafe                   |                | Account                 |              | >         | Notificaties aanzetten           |                  | Apparaten niet storen | >                             |
| Home-beheer                   |          | Home-beheer                  | <              | Pushnotificatie         | >            | >         | Alarm<br>Do-Not-Disturb Schedule | Niet ingesteld > | Herhalen              | Alle Dagen 🗦                  |
| 💬 Berichten                   | •        | Berichten     EAD & Feedback | • •            | Over<br>Netwerkdiagnose |              | >         | Familie<br>Bulletin              | 0                | <b>23:00</b> —        | Volgende dag<br>07:00<br>Naar |
| FAQ & Feedback  Keer services |          | Meer services                |                | Cache Leegmaken         |              | 127,97M > | Notification bettings            | ,                | 22 59                 | 06 59                         |
| instellingen                  | <        | Instellingen                 |                |                         | Uitloggen    |           |                                  |                  | 23 00<br>00 01        | 07 00                         |
|                               |          |                              |                |                         |              |           |                                  |                  |                       |                               |
|                               | $\frown$ |                              |                |                         |              |           |                                  |                  |                       |                               |
| Mijn familie Binart           | Postal   | Mijn famile Breat            | Profet         |                         | 0            | <         | III O                            | <                |                       |                               |

### 8.2 Instellingen van een iPhone

- 1. Ga naar Instellingen
- 2. Kies Batterij
- 3. Zorg dat Energiebesparingsmodus uit staat

| <pre>Instellingen Batterij</pre>                                                                                                    |                |
|----------------------------------------------------------------------------------------------------|----------------|
| Batterijpercentage                                                                                                    |                |
| Energiebesparingsmodus                                                                                                    | $\bigcirc$     |
| In de energiebesparingsmodus worden<br>achtergrondactiviteiten (zoals downloads en e-<br>ophalen) tijdelijk verminderd tot je de iPhone vo<br>kunt opladen. | nail<br>Iledig |
| Batterijconditie                                                                                                    | >              |
|                                                                                                    |                |

- 1. Ga naar 'Instellingen'
- 2. Kies 'Smart Life' (helemaal onderaan de lijst met apps)
- 3. Kies 'Berichtgeving'
- 4. Zet 'Sta berichtgeving toe'
- 5. Zet 'Geluiden' en 'Badges' aan
- 6. Zet 'Mobiele data' aan
- 7. Zet 'Microfoon aan'
- 8. Zet 'Locatie' op Altijd of Bij gebruik van app

| <b>∠</b> Instellingen Smart Life        | Smart Life Berichtgeving                | Smart Life Locatie                                                                                                    |
|-----------------------------------------|-----------------------------------------|----------------------------------------------------------------------------------------------------|
| GEEF SMART LIFE TOEGANG TOT:            | Sta berichtgeving toe                   | STA TOEGANG TOT LOCATIE TOE                                                                                                    |
| ✓ Locatie Altijd >                      | MELDINGEN                               | Nooit                                                                                                    |
| Microfoon                               |                                         | Bij gebruik van app                                                                                                    |
| Siri en zoeken                          | 09-41                                   | Altijd 🗸                                                                                                    |
| Berichtgeving Stroken, Geluiden, Badges | Toegangsscherm Berichtencentrum Stroken | Toelichting van de app: "De app biedt weerberichten,<br>inclusief de temperatuur en vochtigheid op basis van uw<br>locatie. Als u de app toegang verleent tot uw locatie, kan<br>de app ook de vertrek- of aankomstfunctie (bêta) |
| (1) Mobiele data                        | Strookstijl Tijdelijk >                 | gebruiken."                                                                                                    |
|                                         | Geluiden                                |                                                                                                    |
|                                         | Badges                                  |                                                                                                    |
|                                         | OPTIES                                  |                                                                                                    |
|                                         | Toon voorvertoning Altijd (Standaard) > |                                                                                                    |
|                                         | Meldingen groeperen Automatisch >       |                                                                                                    |

#### 8.3 Instellingen van een Android

- 1. Ga naar 'Instellingen'
- 2. Kies 'Apps'
- 3. Kies 'Batterij'
- 4. Kies 'Batterijverbr. Optimalis.'
- 5. Kies 'Alle', zoek op 'Smart Life', zet Batterijverbruik Optimaliseren uit
- 6. Zet 'Gegegevensgebr. achtergrond toestaan' aan
- 7. Zet 'App toestaan bij Geg. Besp. Aan' aan
- 8. Sta alle 'Machtingen' toe
- 9. Sta alle 'Meldingen' toe

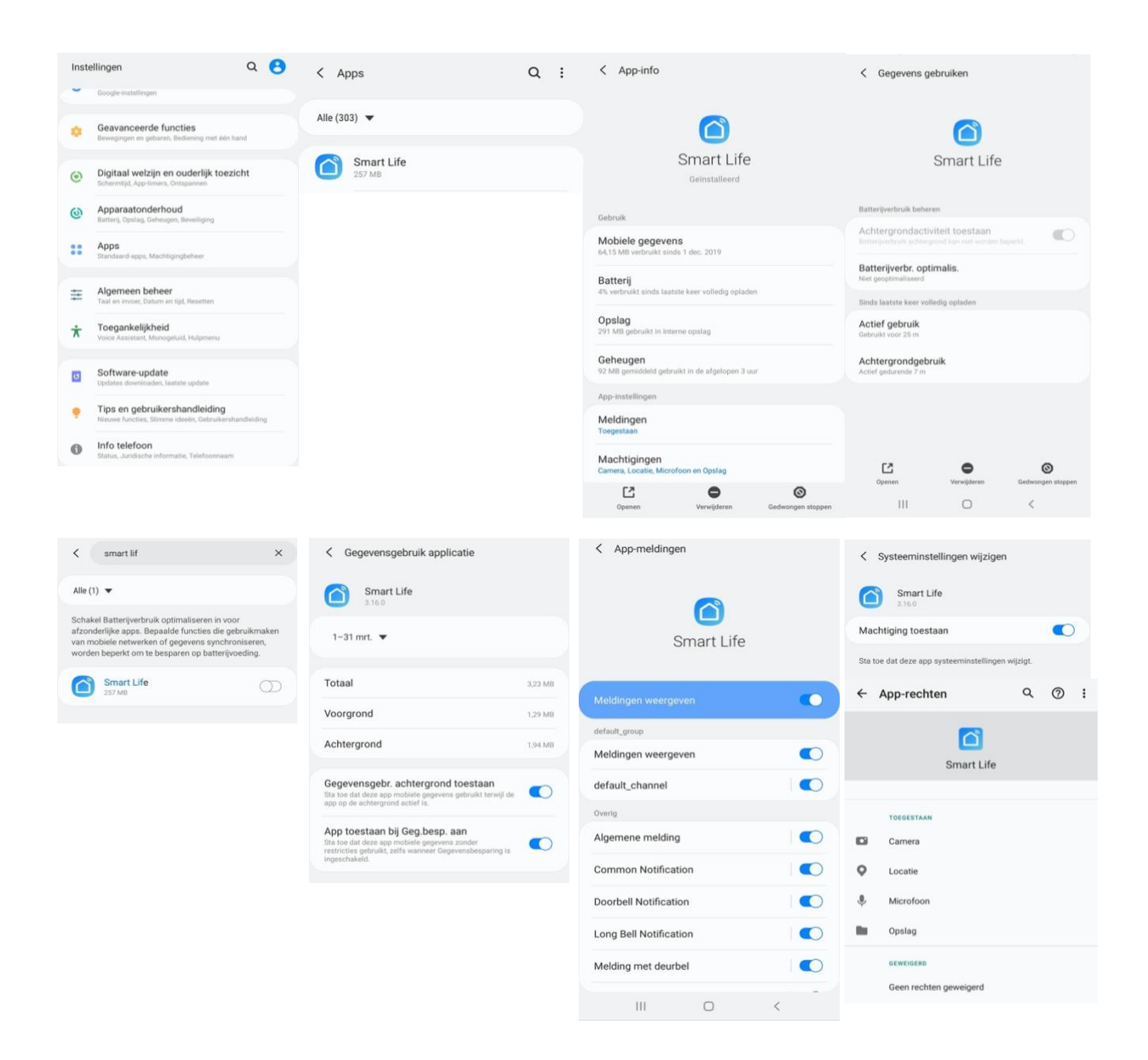